## How to install a TI-84 calculator emulator (Windows)

1. Go to sailsmath.weebly.com/links -- Chrome is the recommended browser

wabbitemu.exe

5.3/5.3 ME

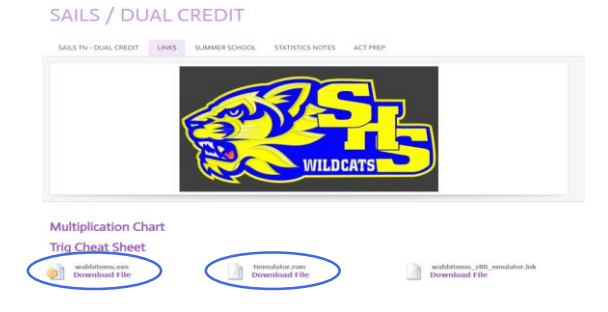

2. Click both of the links circled to the left to download the files.

**Multiplication Chart** 

Trig Cheat Sheet

wabbitemu.exe

**Download File** 

tiemulator.rom

Wabbitemu ROM Selection

3. Click the wabbitemu.exe file to run the program

- 4. Click the browse button. Then double-click the file tiemulator.rom Then click "Finish"
- 4. Click "View" then "Enable Skin" Next click "Calculator" then "Options" to open the options window.

5. Check the box for "Always show on top of other windows". Then click "Skin" at the top-right of the window.

6. Check the "Use cutout skin" box. You may also change the color if desired, then click "OK"

7. To find the calculator more easily in the future, right-click on the icon at the bottom of the screen at click "Pin to taskbar". You will usually have to close the calculator and then open it again for it to work properly.

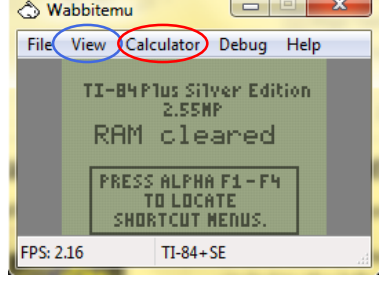

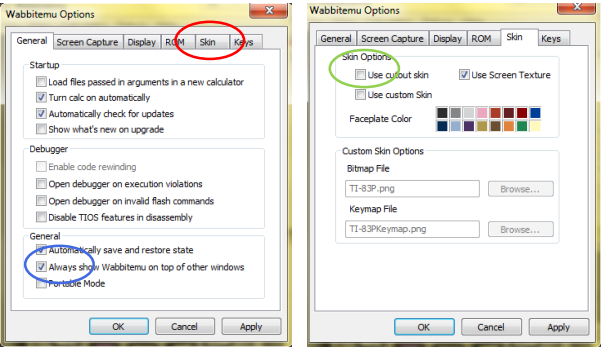

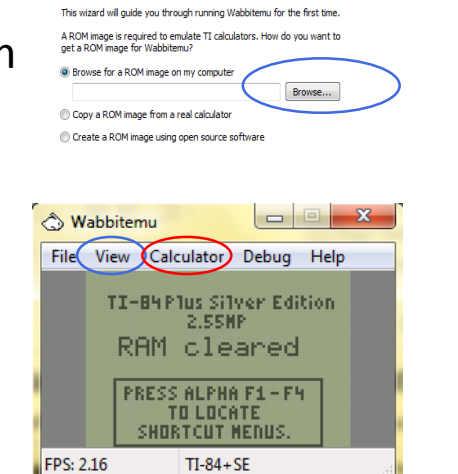